## eVoucher v6.4

The login process for attorneys and experts changes with the v6.4 release. The first time you access eVoucher, you will be prompted to set up a new single login profile.

| nter your email address. I                                                                                 | If you have not created a single login p                                              | rofile you will be prompted to create one. 1                                                                             |
|----------------------------------------------------------------------------------------------------|---------------------------------------------------------------------------------------|----------------------------------------------------------------------------------------------------|
| mail Address<br>sample.atty@gmail.com<br>Next<br>lotice: This is a Restricted<br>ourt and/or prosecution t | Web Site for Official Court Business on<br>under Title 18 of the U.S. Code. All activ | Provide the email address you<br>want to use to log in.<br>You must have access to this<br>email to verify it.           |
| Link CJA eVou<br>Enter the username and                                                                    | <b>cher account</b><br>password for your existing CJA eVou                            | Icher account to continue.                                                                                               |
| sample.atty                                                                                                | h5                                                                                    | — Type the Username and Password                                                                                         |
| Password                                                                                                   |                                                                                       | for your eVoucher account. This                                                                                          |
|                                                                                                    |                                                                                       | only needs to be done once.                                                                                              |
| Forgot your password?                                                                                      |                                                                                       |                                                                                                    |
| Ne                                                                                                    | xt                                                                                    |                                                                                                    |
| <b>Notice</b> : This is a Restrict<br>Court and/or prosecutio                                              | ed Web Site for Official Court Busines<br>n under Title 18 of the U.S. Code. All a    | is only. Unauthorized entry is prohibited and subject to discipline by the<br>activities and access attempts are logged. |
|                                                                                                    |                                                                                       |                                                                                                    |
| The syster<br>- cor<br>- sel                                                                               | n will guide you tl<br>npleting your nev<br>ecting and answe                          | nrougn…<br>v login profile,<br>ring three security questions,                                                            |